# Create a Travel Request

- Login to <a href="https://ebs.msu.edu/">https://ebs.msu.edu/</a>
- Click the tile for Travel and Expense, SAP Concur

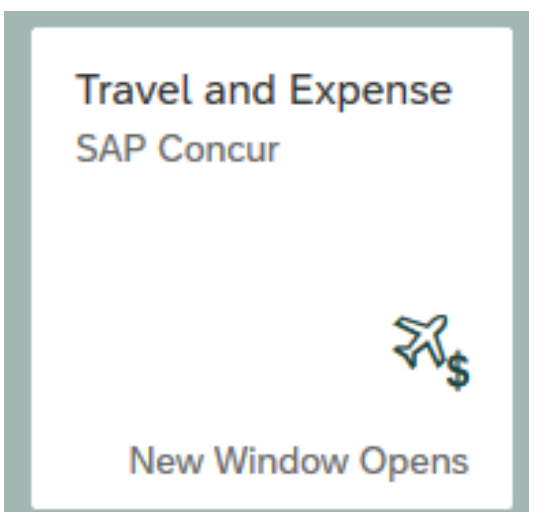

# Create a Travel Request

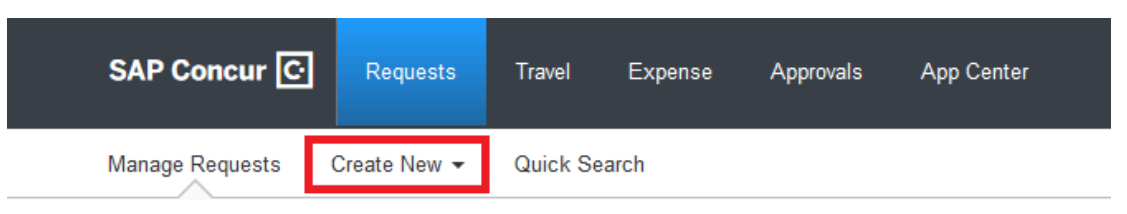

- Click Requests in the next screen click Create New. In the drop down box select New Requests
- In the Request Header, complete all required fields (red bar). Travel dates should encompass the entire trip including any personal days.
  - \*Screen shot on next slide
- Click Save. A request number is generated.

| Request/Trip Name:<br>Trip Description:<br>Request Header Segments Expenses Approval Flow Audit Trail                                                                                                    |                                                              |                                                          |                        |                  | Cancel Save Print / Email *          | Delete Request Submit Request<br>Status: Not Submitted |
|----------------------------------------------------------------------------------------------------|--------------------------------------------------------------|----------------------------------------------------------|------------------------|------------------|--------------------------------------|--------------------------------------------------------|
| Request Policy                                                                                                    |                                                              |                                                          |                        |                  |                                      | ٨                                                      |
| Request/Trip Namely?   Request/Trip Start Date     Conference   09/13/2019     Destination Country   Highest Location Risk Level     UNITED STATES   V     Travel risk advisory - Low (Level 1)   No Risk (Level 0) | Request/Trip End Date<br>09/20/2019                          | Request/Trip Purpose<br>Conference or Meeting Attendance | Secondary Trip Purpose | Trip Description | Destination City<br>Atlanta, Georgia |                                                        |
| Traveler Type Trip Type Staff 🗸 V In State (CONUS) V                                                                                                    | Travel Funding Sourcety?<br>Other MSU (Non-Grant & Research) | Comments To/From Approvers/Processors                    |                        |                  |                                      |                                                        |
| Account Subaccount                                                                                                    | SubObject                                                    | Project                                                  | Org Ref Dby?           |                  |                                      |                                                        |

### Segments Estimated cost of flight, train, car, and hotel

| Request Header () Segments                  | Expenses Approval Flow Audit Trail                  |
|---------------------------------------------|-----------------------------------------------------|
| Add Segment<br>CLICK ICON TO CREATE SEGMENT |                                                     |
| Air Ticket                                  | Round Trip O One Way O Multi-Segment Amount : USD   |
| Outbound                                    | From:                                               |
| Return                                      | Date: 09/20/2019 Depart at V 07:00 am V<br>Comment: |

Click on each necessary icon and enter the necessary information (Depart, return, and amount) Click the Save button (far right of the screen) before moving to a new segment

#### Expenses

Expense Type:

To create a new expense, click the appropriate expense type below or type the expense type in the field above. To edit an existing expense, click the expense on the left side of the page.

| 01. Travel Expenses           | 02. Transportation                       | 03. Personal Car Mileage         | 06. Office Expenses              | 08. Fees                                  |  |
|-------------------------------|------------------------------------------|----------------------------------|----------------------------------|-------------------------------------------|--|
| Daily Meal Per Diem Allowance | Airline Fees                             | 05. Meals & Entertainment        | Courier/Shipping/Freight (6511)  | Booking Fees                              |  |
| Expense Reduction             | Baggage Fee                              | Alcoholic Beverages (6474)       | Office Supplies (6595)           | Health/Vaccination Fees                   |  |
| Hotel Cleaning Charge         | Car Rental Fuel                          | Business Entertainment - Food &  | Postage (6555)                   | Passports/Visa Fees                       |  |
| Meal Per Diem Multiple        | Car Service/Limousine                    | Beverage (0110)                  | Printing/Photocopying/Stationery | 09. Other                                 |  |
| Per Diem Reduction            | Charter Bus/Transfers                    | Food (6480)                      | (0000)                           | Conference/Seminar                        |  |
|                               | Other Ground Transportation              | Business Meetings - Food &       | 07. Communications               | Registrations Fees (6397)                 |  |
|                               | Parking                                  | Beverage (6212)                  | Internet/Online Fees             | In-Country Contractual Services<br>(6489) |  |
|                               | Taxi/Rideshare                           | Business Meetings - Other (6481) | Mobile/Cellular Phone            | Professional Subscriptions/Dues<br>(6545) |  |
|                               | Tolls                                    | Team/Group Meal                  | Telephone/Fax                    |                                           |  |
|                               | University Owned Vehicle (Motor<br>Pool) |                                  |                                  | Program Expenses (Entry, Group<br>Fees)   |  |

## Expenses

| Request/Trip Na   | ame: Confer   | rence          |                    |             |                                |                            |
|-------------------|---------------|----------------|--------------------|-------------|--------------------------------|----------------------------|
| Request Header () | Segments      | Expenses       | Approval Flow      | Audit Trail |                                |                            |
| + New Expense     | Delete        | Π.Ι            |                    |             |                                | «                          |
| Date              | Expense Ty    | /pe            |                    |             | Amount                         | Requested                  |
| 09/13/2019        | Airfare       |                |                    |             | \$500.00                       | \$500.00                   |
| 09/13/2019        | Hotel         |                |                    |             | \$200.00                       | \$200.00                   |
| 09/13/2019        | Daily Meal Pe | er Diem Allowa | ince               |             | \$495.00                       | \$495.00                   |
| 09/13/2019        | Baggage Fe    | e              |                    |             | \$25.00                        | \$25.00                    |
| 09/20/2019        | Baggage Fee   | e              |                    |             | \$25.00                        | \$25.00                    |
| 09/13/2019        | 03. Personal  | l Car Mileage  |                    |             | \$29.00                        | \$29.00                    |
| 09/20/2019        | 03. Personal  | l Car Mileage  |                    |             | <br>\$29.00                    | \$29.00                    |
| 09/13/2019        | Conference/   | /Seminar Regis | trations Fees (639 | 97)         | <br>\$250.00                   | \$250.00                   |
| 09/13/2019        | Team/Group    | Meal           |                    |             | \$125.00                       | \$125.00                   |
|                   |               |                |                    |             |                                |                            |
|                   |               |                |                    |             | <br>TOTAL AMOUNT<br>\$1,678.00 | TOTAL REQUESTED \$1,678.00 |

### Expenses

• Once all of the expenses have been entered click the Submit Request button found on the far right hand of the screen.

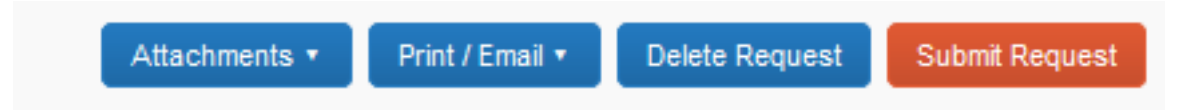

- Once submitted the request will route for approval.
- Once approved you will be able to book your flight